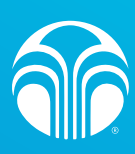

## วิธีการตั้งรหัสผ่านใหม่ กรณีลืมรหัสผ่าน

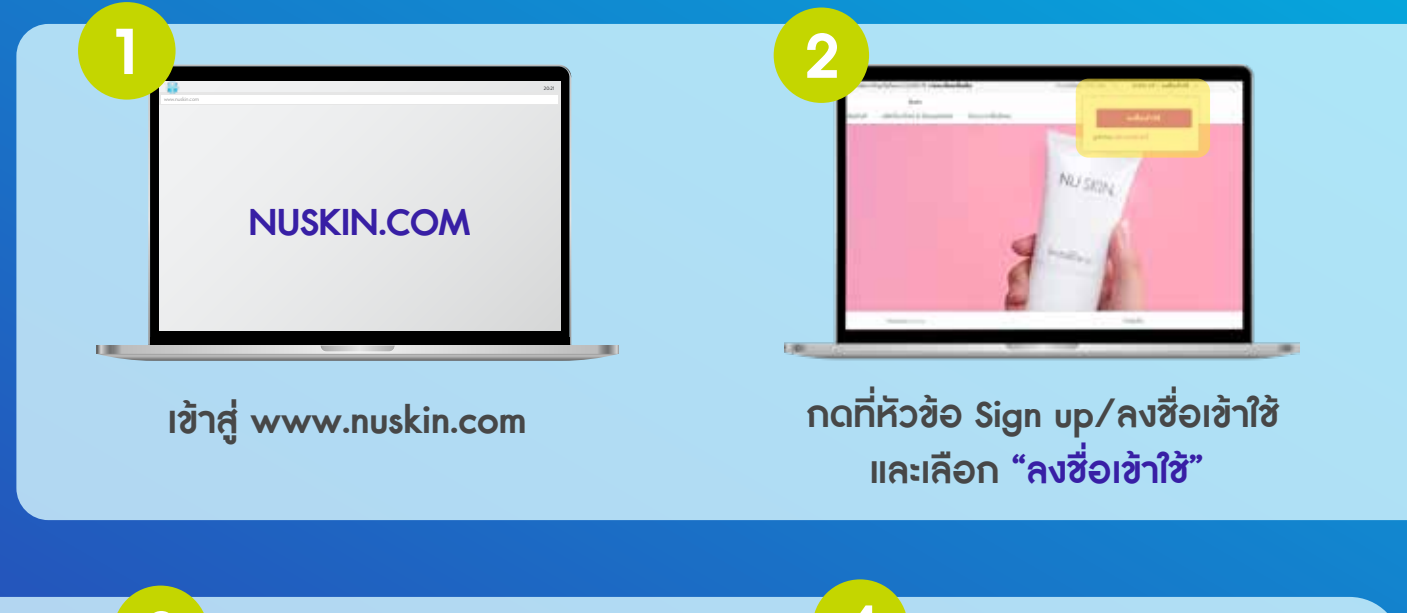

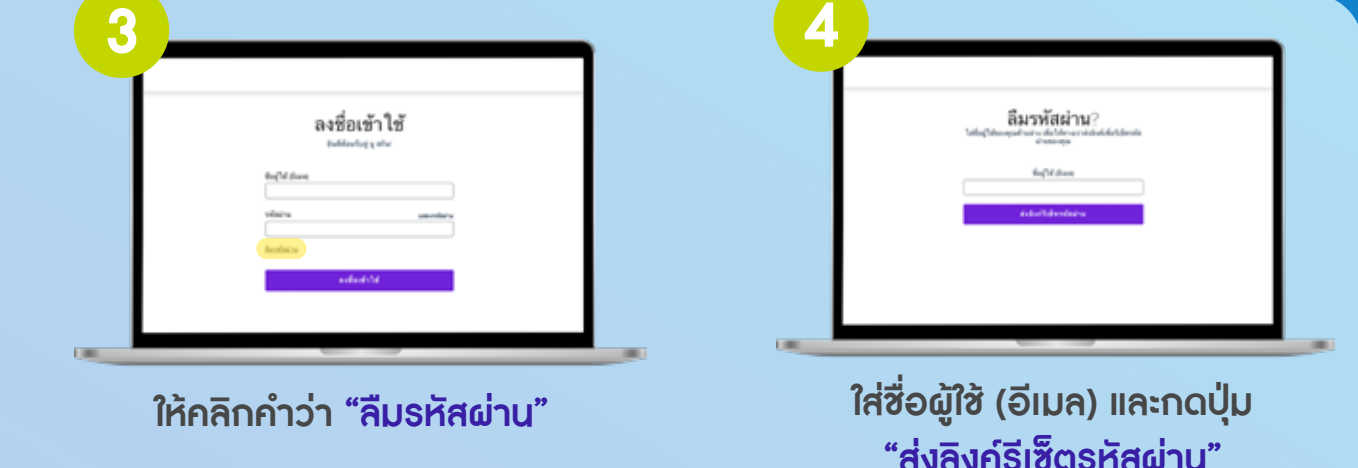

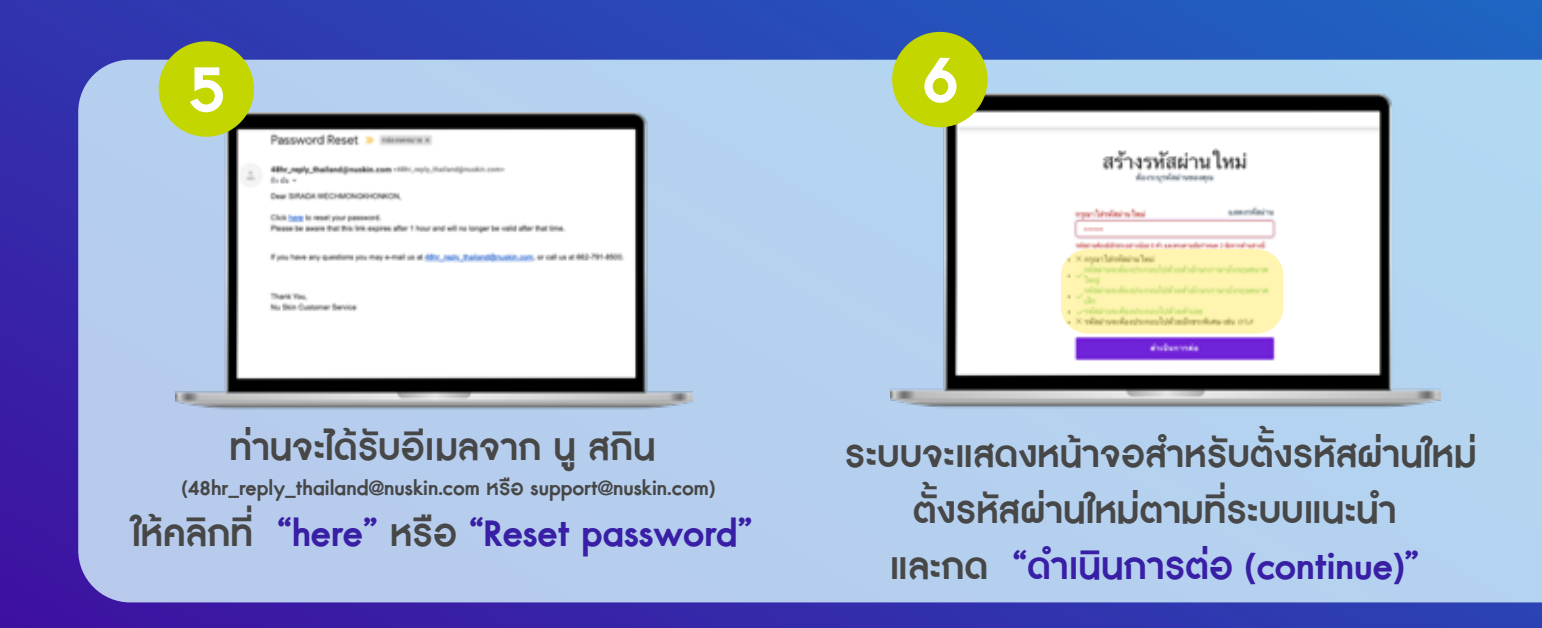

เมื่อทำการตั้งรหัสผ่านใหม่เสร็จสมบูรณ์ ให้ผู้ใช้งานลอง Login เข้าใช้งาน Nu Skin Shop Online ด้วยรหัสใหม่

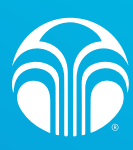

## วิธีการสร้างบัญชีผู้ใช้งานเว็บไซต์

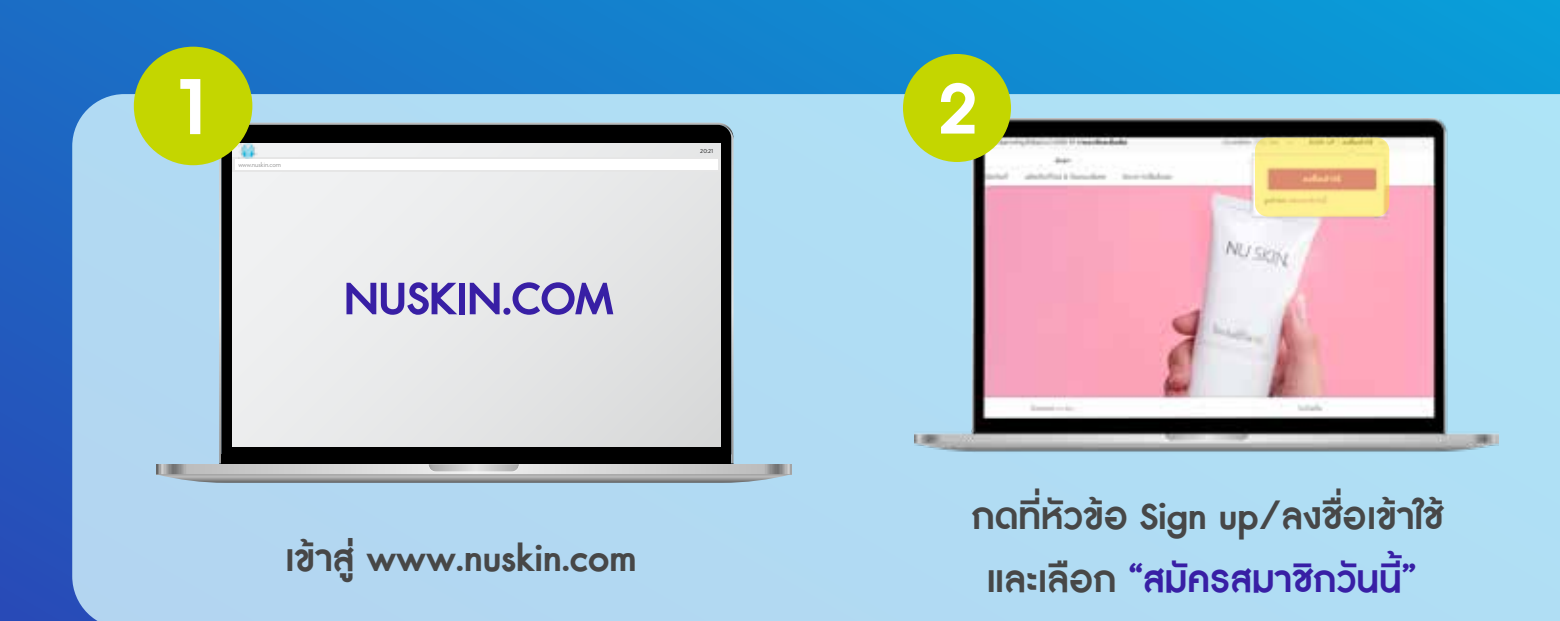

| Baser van deblokter werden bestehe bestehe bestehe bestehe van de bestehe bestehe best | reference in Sources with the debuddent of the debuddent in SourceSalans<br>Signify The True Dask<br>means the internal control on Salas<br>Sala sound debuggetiere<br>structures means to the sources of the sources<br>structures (Salas) |
|----------------------------------------------------------------------------------------------------|----------------------------------------------------------------------------------------------------|
| คลิกที่ "สร้างการเข้าสู่ระบบเว็บ"                                                                                                    | กรอกข้อมูลในช่องว่าง โดยใช้อีเมลเดียวกัน<br>กับอีเมลที่ลงทะเบียนสมัครสมาชิกกับ นู สกิน                                                                                                    |

หลังจากทำการสร้างบัญชีสำหรับใช้งานเว็บไซต์เสร็จ ท่านจะสามารถทำการ Login เข้าใช้งาน Nu Skin Shop Online